### 福島県全国がん登録 新任者向け資料

#### 公立大学法人福島県立医科大学 放射線医学県民健康管理センター がん登録室

内容

- 全国がん登録の概要
- ・標準的ながん登録の手順
   届出対象者について
   登録対象者の抽出について
   登録のための情報源について
   届出票作成のためのツールについて
   届出票の提出について

2

- •エラー項目の問い合わせについて
- •困ったときは

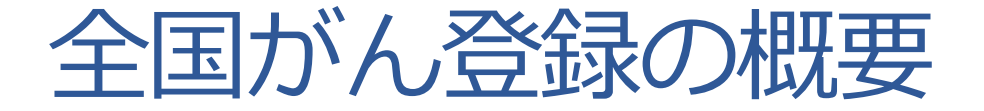

#### 全国がん登録とは

日本でがんと診断されたすべての人のデータを、国で 1つにまとめて集計・分析・管理する新しい仕組み。

この制度では「がん登録等の推進に関する法律(平成25 年法律第111号)」に基づき、全国の病院ならびに指定さ れた診療所は、がんと診断された人のデータを都道府県知 事に届け出ることが義務化されており、居住地域にかかわ らず全国どこの医療機関で診断を受けても、がんと診断さ れた人のデータは都道府県に設置された「がん登録室」を 通じて集められ、国のデータベースで一元管理される。

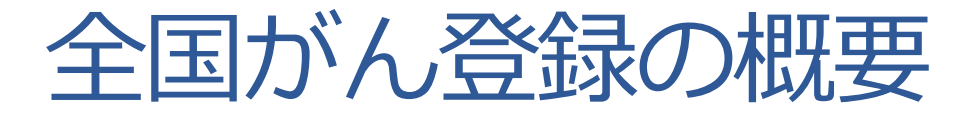

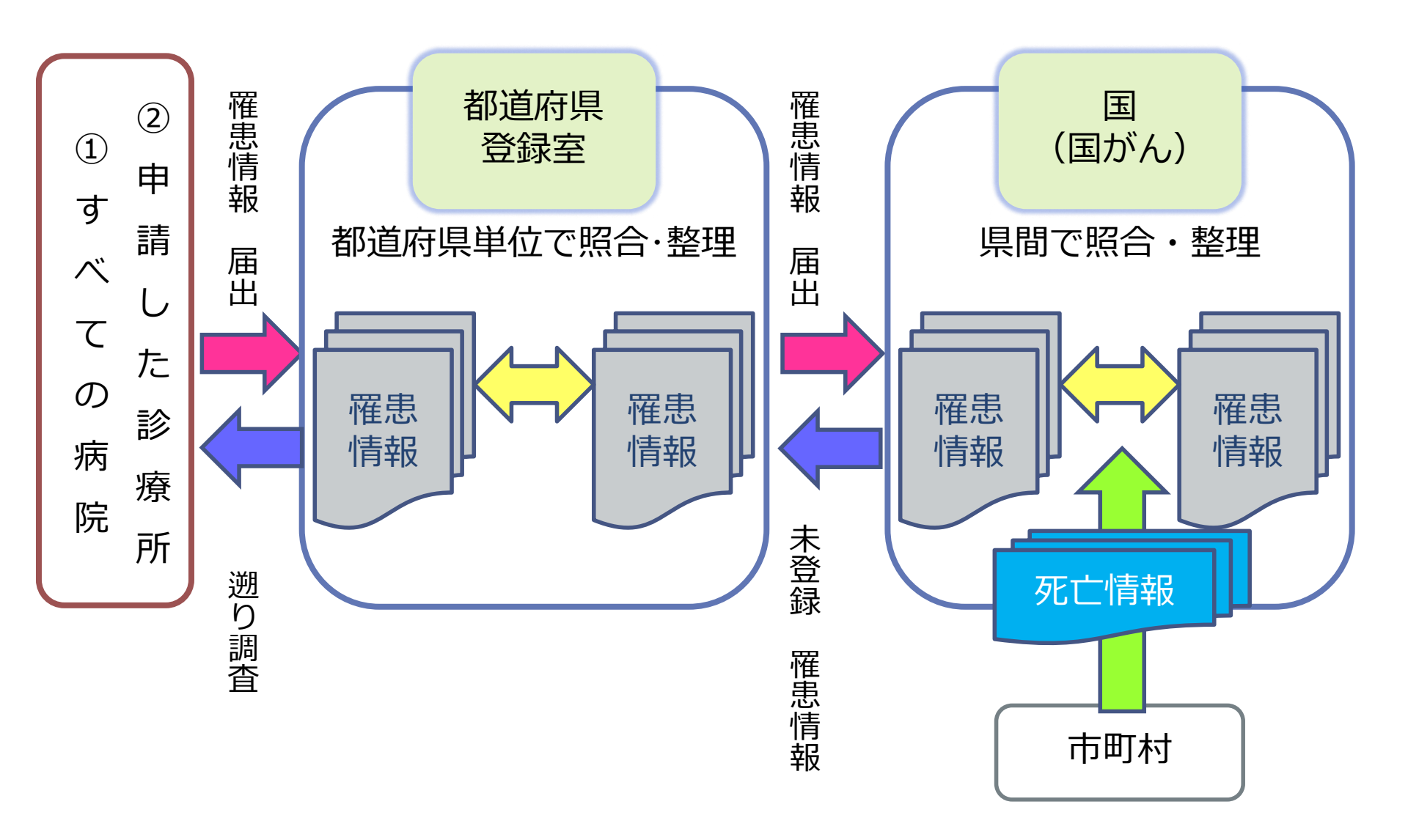

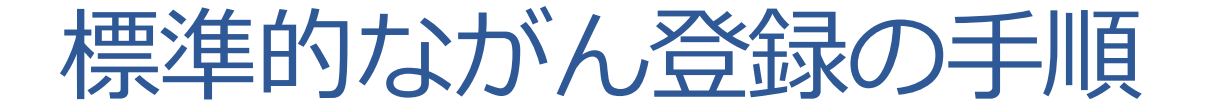

医事データなどからの対象症例の 見つけ出し(ケースファインディング)

> Hos-CanR Lite・電子届出ファイルなどを 使用した登録(下書き)

必要に応じた修正や確認

データ確定

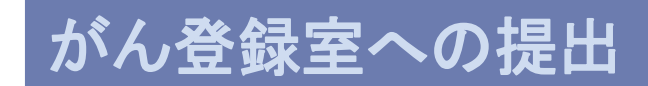

 ・届出の必要ながんの種類(マニュアル5ページ)

 \*すべての悪性腫瘍(上皮内癌を含む)
 \*すべての脳腫瘍(良悪性の別を問わない)
 \*脳腫瘍以外の中枢神経腫瘍(良悪性の別を問わない)
 脊髄腫瘍、髄膜腫瘍、脳神経腫瘍など
 \*境界悪性の卵巣腫瘍(マニュアル記載の7つのみ)
 \*消化管間質腫瘍(GIST)

 ・届出の必要な患者(マニュアル6ページ)
 「がん」に関して初回の診断および治療が行われた患者
 (2016年1月1日以降で、入院・外来を問わずに
 自施設で診断および治療をした患者)

# ●病理学的な確定診断がなくても、医師が臨床的に「がん」と考えれば登録対象となる。

>細胞診や組織診をしていなくても、画像検査の所見、血液検査・尿検査・便検査の結果、内視鏡検査時の肉眼的診断など、結果や経験則による臨床診断などから「がん」と考えられれば、その時点で診断したと考える。

## ●病理学的な確定診断がなくても、医師が臨床的に「がん」と考えれば登録対象となる。

8

>組織診や細胞診などで「がん」と診断していない (顕微鏡学的に確定していない)場合に、 カルテに『がん疑い』と記載されることもある ⇒医師が「がんで間違いないだろう」と 考えていれば診断したとしてよい

他の医療機関で診断や治療を行った患者であっても、自施設で「がん」に対する治療を行っていれば届出対象となる。

- ・化学療法・緩和ケア・経過観察・服薬管理
- ・身体管理・がんに関連した症状の治療
- ・再発や転移したがんの管理

#### 自施設で最初の治療をしていなくても 「がん」に関わっていれば届出対象となる

#### 登録対象者の抽出について

- ・レセプト点検終了後
- ・退院カルテ処理時
- 外来診療終了時
- 定期的に病名で検索

・・・など

#### 医療機関内で継続して実施でき、 かつ「がん」患者を抽出できる方法を検討

#### 届出症例の見つけ出し(ケースファインディング) ※情報源はひとつだけではなく 複数の情報源を組み合わせて抽出もの無いように

※情報源はひとつだけではなく、複数の情報源を組み合わせて抽出もれの無いようにする ※対象症例を抽出した後で、風出対象かどうか判断する(大きく広く拾い出してから振り分ける) ※情報源を管理している部署由ユで、連携して情報を抽出することも必要

| 情報源           | 方法                                                                            | ポイント                                                                                      |
|---------------|-------------------------------------------------------------------------------|-------------------------------------------------------------------------------------------|
| レセプト          | <ul> <li>・レセプト提出後に対象症例の病名がついている者を抽出</li> <li>・がんに関する管理料を算定している者を抽出</li> </ul> | がん、肉蘖、白血病、骨髄異形成、腫瘍、ポリーブ、腺腫など悪性<br>の可能性のある病名を拾い出し、対象かどうか確認する                               |
| 外来病名          | 対象症例の病名がついている者を抽出                                                             | がん、肉腫、白血病、骨髄異形成、腫瘍、ポリーブ、腺腫など悪性<br>の可能性のある病名を拾い出し、対象かどうか確認する                               |
| 退院時病名         | 退院時サマリー等に対象症例の病名がついている者を抽出                                                    | がん、肉蘖、白血病、骨髄異形成、腰痛、ボリーブ、腺腫など悪性<br>の可能性のある病名を拾い出し、対象かどうか確認する                               |
| 死亡診断書         | がん-腫瘍の記載のある死亡診断書を抽出                                                           | 原死因に悪性、がん、肉腫、腫瘍などの記載がないか確認する                                                              |
| 処方箋           | 抗がん剤を処方している者を抽出(内服、注射薬などは問わない)                                                | 自施設で使用している抗がん剤を確認、外来処方箋の経口抗が<br>ん剤も注意する                                                   |
| 病理診断名         | 悪性の診断名がついている者を抽出、Group4~5のついている者<br>を抽出                                       | カルテやレセプトでは、疑いやボリーブなどの良性腫瘍という記載<br>でも、病理診断では悪怪(上皮内がんなど)の可能性もあるので注<br>意する(その逆で、がんではない場合もあり) |
| 細胞診診断名        | 悪性の診断名がついている者を抽出、class4~5のついている者<br>を抽出                                       | カルテやレセプトでは疑いなどの病名であっても、細胞診の結果で<br>は悪性の可能性もあるので注意する(その逆で、がんではない場<br>合もあり)                  |
| 手術記録          | 悪性の診断名がついている者を抽出                                                              | 悪性腫瘍摘出目的でなくても、手術検体の組織診で、偶然にがん<br>が見つかっていることもあるので注意する                                      |
| 放射線診断病名       | 悪性の診断名がついている者を抽出                                                              | がんの診断目的での撮影でなくても、偶然にがんが見つかってい<br>ることもあるので注意する                                             |
| ICD-10 C-D3-F | 該当するコードを持つ者を抽出<br>http://ncc.ctr-info.com/new_toroku/                         | Cコード以外でも届出対象になる病名もあるので注意する<br>例)N87、子宮頚部異形成 T45.1抗腫瘍薬による中毒                                |

『届出症例の見つけ出し (ケースファインディング)』を 活用してください

#### 登録のための情報源について

#### ●カルテ(外来・入院) 医師記録・看護記録・アナムネ・ サマリー・紹介状・病歴 など

- ●病理診断・細胞診検査の結果報告書
- ●画像診断結果・各種検査結果
- ●手術記録

#### 死亡診断書

>分からない時は主治医に確認する!

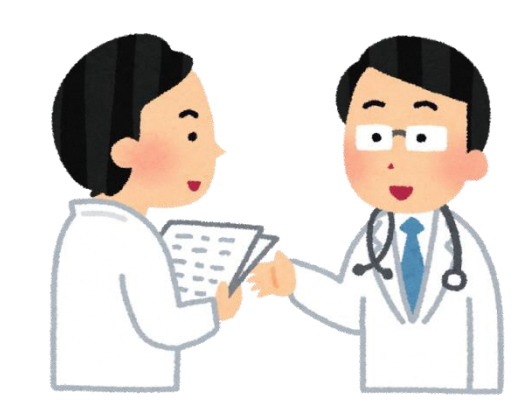

#### 届出票作成のためのツールについて

12

●院内がん登録データベースを運用

(Hos-CanR NEXTを使用)

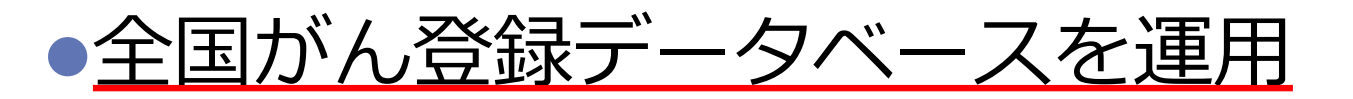

<u>(Hos-CanR Liteを使用)</u>

●<u>電子届出ファイルをダウンロードし直接入力</u>

(PDFファイル)

●病院情報システムを利用して独自にデータベー

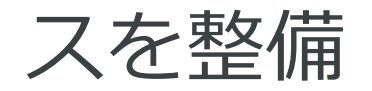

#### 届出票の提出について

#### • 国立がん研究センター・がん情報サービス

13

医療関係者向け>がん対策情報・がん登録>全国が ん登録>病院・診療所向け情報>全国がん登録への 届出>電子届出票ダウンロード PDFファイルの作成(届出申出書の作成) ⇒届出するには絶対に必要!! https://ganjoho.jp/med\_pro/cancer\_control/ca

n reg/national/hospital/erep/enotification info.html

#### 届出票の提出について

#### がん登録オンラインシステムでの提出

各医療機関のコンピュータと全国がん登録のサー バをVPN回線でつなぎ、全国がん登録の届出を ネットワーク上で安全に行うことができる仕組み ⇒**原則として、この方法で届出すること!!** 

14

<u>https://ganjoho.jp/med\_pro/cancer\_control/ca</u> <u>n\_reg/national/hospital/e-rep/online.html</u>

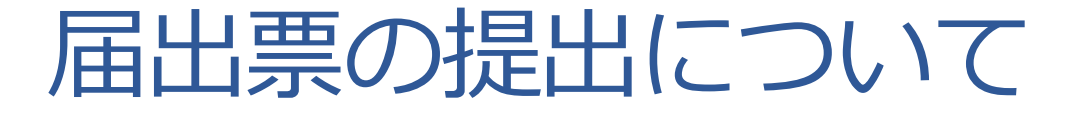

#### CD-Rを使用した提出

- がん登録室にCD-Rとレターパックを請求
- 作成したデータファイルをCD-Rへ保存
- レターパックを使用して届出
- ⇒セキュリティ条件等でオンラインシステムの

#### 接続が不可能な場合にのみ適用

http://www.pref.fukushima.lg.jp/sec/21045c/z enkoku-gan-todokede.html

#### エラー項目の問い合わせについて

#### オンラインシステムを利用した問い合わせ

問い合わせ内容をオンラインシステムのお知らせ

16

機能を利用して送信

回答用紙は当室からメール添付で送信

~定期的にメール受信確認をお願いします~

### • **郵送による問い合わせ** 問い合わせ内容を郵送にて送付

#### エラー項目の問い合わせについて

#### ■ がん登録オンラインシステム (GTOL)

| ×=: | <u>а</u> —        |     | お知らせ                                         |
|-----|-------------------|-----|----------------------------------------------|
| ホーム |                   |     |                                              |
| ŧ   | トップ               |     | がん登録オンラインシステム(GTOL)からのお知らせ                   |
| カテゴ | ĵу–               |     |                                              |
| 0   | お知らせ              |     | 2023/02/24<br>【問い合わせ】2022年前期診断分届出について        |
| Ŧ   | ダウンロード            | ~   |                                              |
|     | 届出                | ~   | <u>【問い合わせ】2022年前期診断分庙出について</u><br>2023/02/24 |
| ₽   | 利用申請              | ~   | 【修正のお知らせ】2022年前期届出分について                      |
|     | 医療機関向け提<br>ー夕登録届出 | 見供デ |                                              |
| *   | 利用者               | ~   |                                              |
| Ð   | 操作記録              |     | クイックアクセス                                     |

17

福島県

#### 困ったときは

#### ●備考欄に詳細を記入する

- ・治療経過
- ・組織診・細胞診報告書の内容

●がん登録室に問い合わせをする TEL:024-547-1412(直通) E-mail:fzenkoku@fmu.ac.jp

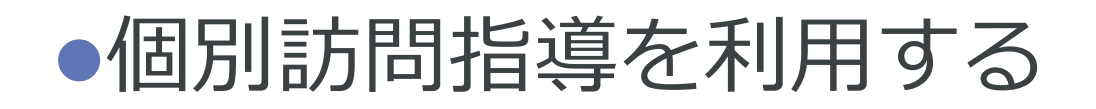

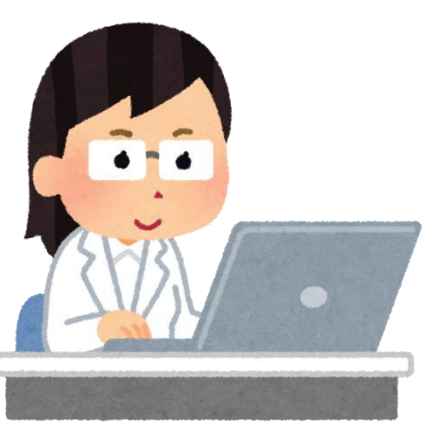

18